## Comment obtenir un certificat de scolarité ?

Se connecter à la plateforme TELESERVICES (lien ci-dessous) et choisir le profil
« REPRESENTANT LEGAL » puis s'identifier avec son identifiant et mot de passe ENT:

## https://teleservices.education.gouv.fr

| Je sélectionne mon profil            | o<br> o<br> A<br>Représentant légal       |                        |
|--------------------------------------|-------------------------------------------|------------------------|
|                                      | Je me connecte avec mon compte ÉduConnect |                        |
| Représentant légal                   | Identifiant                               | Identifiant oublié ? → |
|                                      | Identifiant au format p.nomXX             |                        |
|                                      | Mot de passe                              | Mot de passe oublié? → |
|                                      |                                           | 0                      |
|                                      | Se connecter                              |                        |
|                                      | Je n'ai pas de compte →                   |                        |
| 2- Sur la plateforme :               |                                           |                        |
| -Sélectionner [Mes services] (1)     |                                           |                        |
| -Sélectionner [Mes documents] (2)    |                                           |                        |
| -Vérifier l'identité de l'enfant (3) |                                           |                        |

-Cliquer sur **[Télécharger PDF] (4)** pour télécharger le certificat de scolarité sur votre appareil.

| E I Colorité<br>MINISTÈRE<br>DE L'ÉQUICATION<br>NATIONALE<br>ET DE LA JEUNESSE<br>Carrie<br>Jacomet | vices                   | 8   | Mon compte  G Se déconnecter |
|----------------------------------------------------------------------------------------------------|-------------------------|-----|------------------------------|
| Accueil Mes services Co                                                                             | ontact                  |     |                              |
| Mes services                                                                                        | 1                       |     | RB RB                        |
| ① Actualités                                                                                        | Certificat de scolarité |     |                              |
| Bourse de<br>collège                                                                                |                         |     | Télécharger PDF              |
| C Fiche de renseignements                                                                           |                         | 2   |                              |
| Mes documents                                                                                       |                         | - 3 | 4                            |
| Paiement des factures                                                                               |                         |     |                              |
| Ivret scolaire<br>du CP à la 3e                                                                     | 2                       |     |                              |
| Liens utiles                                                                                        |                         |     |                              |

Pour toutes difficultés, vous pouvez contacter le service informatique : entbram@gmail.com